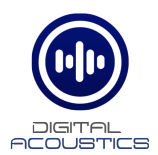

### TalkMaster<sup>™</sup> FOCUS VoIP Connect V6.0.3 Release Notes

September 2020

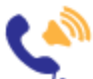

TalkMaster FOCUS VoIP Connect

• Recompiled with latest DLLs for V6.0.3

# TalkMaster™ FOCUS VoIPConnect V6.0.2 Release Notes

March 2020

# TalkMaster FOCUS VoIP Connect

- Moved location of log files to a common location for both the service and the configuration application
- Fixed compatibility with OnSIP when using external phone numbers
- Minor windows compatibility fixes
- Fixed an issue that occurred when a Paging Group was updated

## TalkMaster<sup>™</sup> FOCUS VoIPConnect V6.0.0 Release Notes

July 2018

TalkMaster FOCUS VoIP Connect

• Recompiled for compatibility with TalkMaster FOCUS V6.0.0

## V5.2.5 Release Notes

January 2018

# TalkMaster FOCUS VoIP Connect

- Corrected an issue where both the VoIP Connect Service and the VoIP Connect Configuration Console would crash if a Paging Group that had been assigned a SIP Extension was deleted in the Admin Console
- In the VoIP Connect Configuration Console, if an extension is assigned to a deleted Paging Group, an error is displayed under **SIP Status** on the **Extensions** tab. The invalid entry can be removed by right-clicking and selecting the **Remove Extension** option
- Corrected an issue where the **VoIP Connect Configuration Console** would occasionally crash while editing the Extension for a Paging Group

# V5.2.3 Release Notes

March 2017

TalkMaster FOCUS VolPConnect is now compatible with TalkMaster FOCUS V5.2.3

#### V5.2 Release Notes

June 2016

#### VoIP Connect Service

• Many stability enhancements for the VoIP Connect Service

# V5.1 Release Notes

December 2015

#### TalkMaster FOCUS VoIP Connect

- The SIP Gateway Console will no longer be used. Instead, the VoIP Connect Configuration Console will be used to assign SIP extensions to one or more IP Endpoints and the VoIP Connect Service will run as a background service and process the SIP calls
- Existing SIP extensions for individual IP7 Endpoints can be converted by installing and running the SMG Console Conversion Utility from the Installation menu. Once installed, run the SMG Console Conversion Utility from the Windows Start menu
- Existing SIP extensions for group extensions will NOT be converted. The SIP extensions for groups of IP7s now use Server based Paging Groups. Instead of specifying the individual IP7s belonging to the group:,
  - Open the Admin Console
    Create Paging Groups for group extensions that were defined in the SMG Console (the SMG Console will still be available for reference)
  - Open the VoIP Connect Configuration Console
  - Select the Groups tab
  - Double click on a Paging Group and assign the SIP extension information
- The Windows Service **TalkMaster FOCUS VolP Connect Service** will be automatically started when the PC is started and use the settings from the **VolP Connect Configuration Console**
- The TalkMaster FOCUS VoIP Connect Service must be configured to connect to the TalkMaster FOCUS Server using the VoIP Connect Service Configuration utility. Supply the Username and Password (as defined in Admin Console → Operators) as well as the IP Address of the TalkMaster FOCUS Server
- The **SIP Gateway Console** should no longer be used. Once all of the configuration Information has been converted to the **VoIP Connect Configuration Console**, the **SMG Console** can be uninstalled and removed from the Windows Startup Folder
- The **SMG Console Conversion Utility** may also be uninstalled after after the SIP extensions have been converted